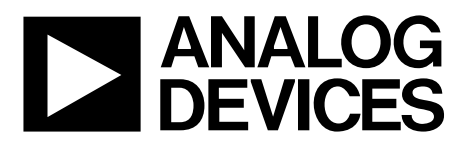

**AN-1383** 应用笔记

One Technology Way • P.O. Box 9106 • Norwood, MA 02062-9106, U.S.A. • Tel: 781.329.4700 • Fax: 781.461.3113 • www.analog.com

## ADP1046A EEPROM 编程

#### 作者: Navdeep Singh Dhanjal、Hossain Opal和Subodh Madiwale

## 简介

ADP1046A集成寄存器映射和EEPROM,并根据用户的系 统首选项,针对特定电源拓扑和应用进行了编程设置。本 应用笔记重点讨论生产线环境中对ADP1046A进行编程的 硬件和软件考虑因素。

## 硬件

图1显示了EEPROM编程环境下, ADP1046A的建议引脚设 置。所有元件均采用表贴封装。此外,建议采用陶瓷电容。

## 建议引脚设置

表1列出了图1所示元件的设置。

#### 表1. 元件设置

| 元件                 | 价值  | 单位 | 注释          |
|--------------------|-----|----|-------------|
| VDD引脚              | 3.3 | V  |             |
| GND <sup>1,2</sup> |     |    | 电路板接地层      |
| NC                 |     |    | 无连接引脚,此引脚悬空 |
| C1                 | 0.5 | μF | 电容1         |
| C2、C3              | 2.5 | μF | 电容2、电容3     |
| R1、R2              | 5   | kΩ | 电阻1、电阻2     |
| R3、R4              | 2.2 | kΩ | 电阻3、电阻4     |
| R5                 | 10  | kΩ | 电阻5,精度0.1%  |
| R6、R7              | 10  | Ω  | 可选电阻        |

1 整块电路板上应当有一个连续的接地层。

<sup>2</sup>为了避免噪声干扰,从编程器到器件的SDA、SCL和GND线路应尽量短。

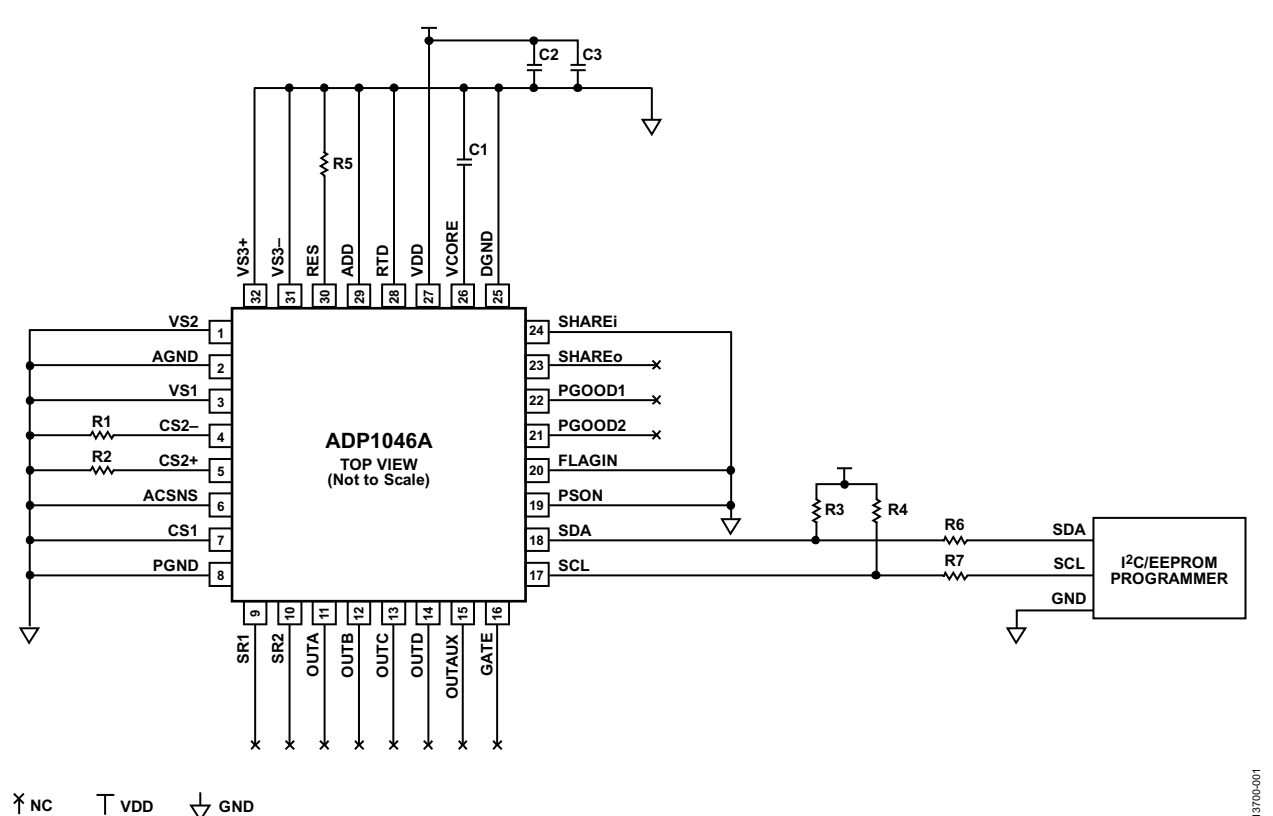

Х́мс 

图1. 建议引脚设置

# 目录

| ADP1046A EEPROM 编程 | 1 |
|--------------------|---|
| 简介                 | 1 |
| 硬件                 | 1 |
| 建议引脚设置             | 1 |
| 修订历史               | 2 |

| ADP1046A EEPROM 编程 | 3 |
|--------------------|---|
| 简介                 | 4 |
| 硬件                 | 4 |
| 建议引脚设置             | 4 |
| 使订历中               | 5 |
| 修订历义               |   |

## 修订历史

2016年2月—修订版0:初始版

## 其它布局布线建议

如果ADP1046A焊接在电路板上,则表1中列出的元件应靠 近引脚,如图4所示。如果使用了座子,则将元件放置在 电路板底部靠近引脚处,如图2所示。

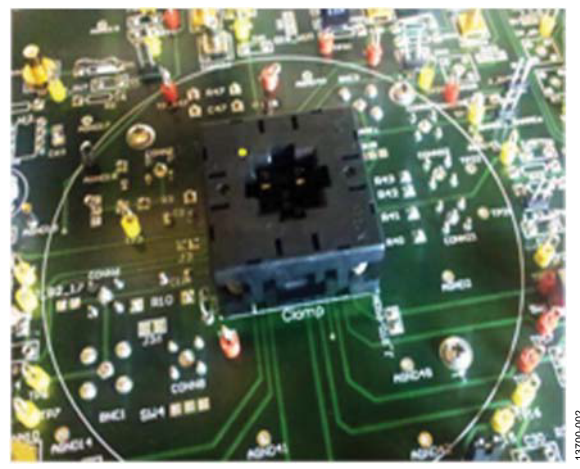

图2. 电路板布局

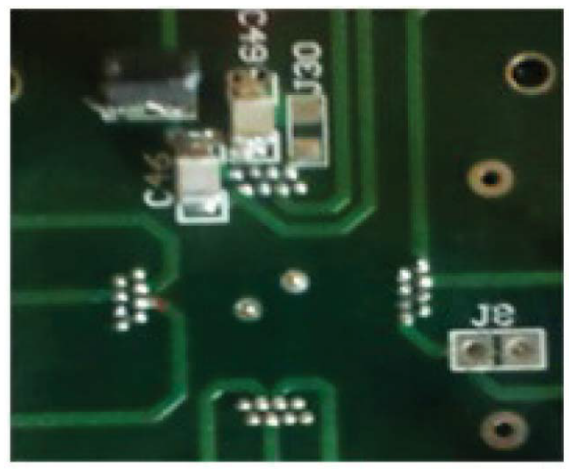

13700-103

图3. 电路板布局(底视图)

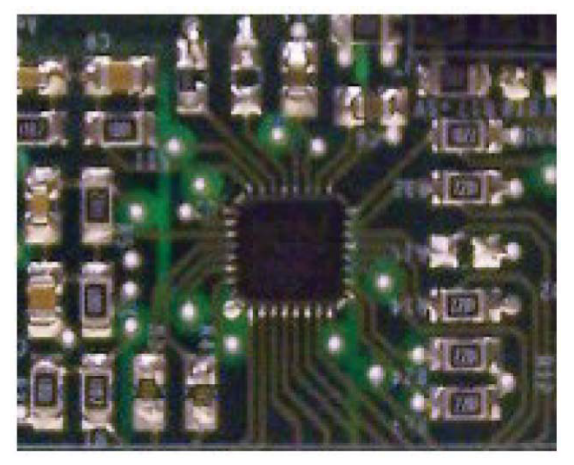

图4. 电路板布局(IC焊接在电路板上)

13700-104

## 软件编程

有两种方式可将寄存器设置编程至器件的EEPROM中:标准方式或替换方式。

## 标准EEPROM编程

如需采用标准方式将寄存器设置编程至EEPROM,请遵循 下列步骤:

- 从ADP1046A图形用户界面(GUI)生成的 ".46r" 文件或 十六进制文件中读取寄存器设置,然后通过I<sup>2</sup>C将下列 寄存器值写入相应寄存器:
  - a. 写入寄存器0x08至寄存器0x0F。
  - b. 写入寄存器0x22。
  - c. 写入寄存器0x26至寄存器0x2A。
  - d. 写入寄存器0x2C至寄存器0x37。
  - e. 写入寄存器0x3B。
  - f. 写入寄存器0x3F至寄存器0x5D。
  - g. 写入寄存器0x5F至寄存器0x7D。
- 回读写入的数值,然后将这些数值与.46r文件中的寄存 器设置进行比较,确保写操作正确执行。
- 如需解锁EEPROM,需向寄存器0x88执行重复写操作。
   首先,将0xFF写入寄存器0x88,然后立即再次将0xFF写入寄存器0x88。
- 如需将寄存器中的内容上传至EEPROM,则向寄存器 0x82执行发送命令。
- 5. 等待50 ms, 以便上传完成。
- 6. 如需锁定EEPROM,请将0x01写入寄存器0x88。

### 替代EEPROM编程

如需采用替代方式将电路板设置编程至EEPROM,请遵循 下列步骤并参考图5:

- 如需解锁EEPROM,需向寄存器0x88执行重复写操作。 首先,将0xFF写入寄存器0x88,然后立即再次将0xFF写 入寄存器0x88。
- 将0x02写入寄存器0x87以便擦除EEPROM页2;等待 30 ms,完成擦除操作。
- 3. 将0x0000写入寄存器0x85,以便设置地址偏移为零。
- 使用来自十六进制文件的电路板数据,通过向寄存器 0x8D执行块写入操作,从而写入EEPROM页2。
- 5. 将0x01写入寄存器0x88, 以便解锁EEPROM。

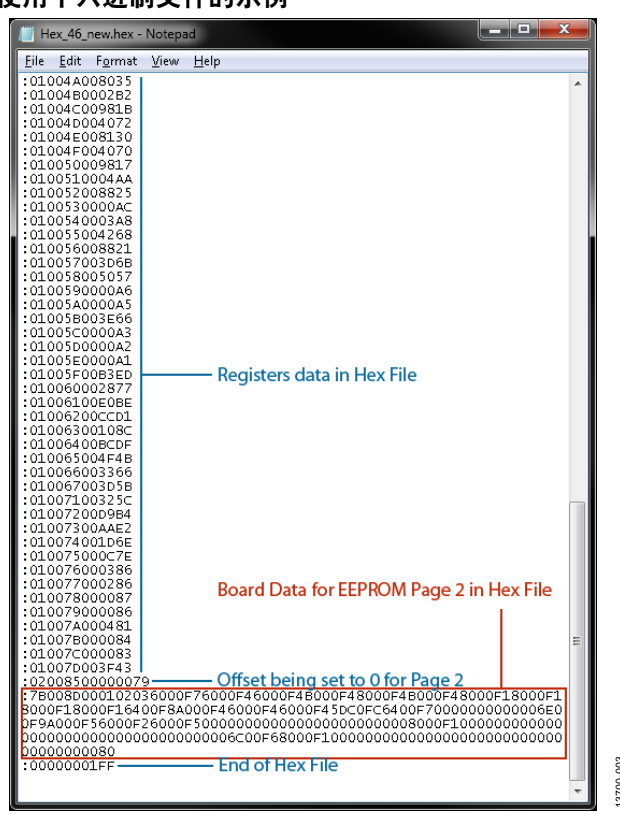

图5. 使用十六进制文件的EEPROM替代编程

## 电路板设置十六进制文件

十六进制文件内容如下:

注意,以下信息内嵌在文件格式中:

- 冒号之后最前面的两位数7B代表字节数。本例为123个 字节。
- 紧接着的四位数008D代表地址。
- 之后的两位数00代表记录类型。
- 之后从0102036到36个0的最终字符串代表数据。
- 最后两位数81代表校验和。

## 使用十六进制文件的示例

## 在EEPROM中存储电路板设置的格式

写入EEPROM并用于电路板设置的数据始于0x010203,而 图形用户界面(GUI)使用这些数据来检测EEPROM中的页2 是否存在有效的电路板设置数据。

在十六进制文件中,每一个电路板设置都以三字节数据表示。最前面的两个字节表示尾数,第三个字节表示指数。 例如,第一个电路板设置为输入电压48 V,以0x6000F7表示。表2可用来理解十六进制码的划分。

#### 表2.十六进制码划分

| 尾数   |      |      |
|------|------|------|
| 高位   | 低位   | 指数   |
| 0x60 | 0x00 | 0xF7 |

#### 十六进制数转换为电路板设置

- 尾数 = 0x6000
- 十进制尾数 = 24,576
- 指数 = 0xF7
- 二进制补码后的指数 = -9
- 输入电压 = 24,576 × 2<sup>-9</sup> = 48 V。

图6显示了带有电路板设置的ADP1046A GUI窗口。表3进 一步定义了这些设置,其中项目这一列表示图6中的元件 定位器编号。

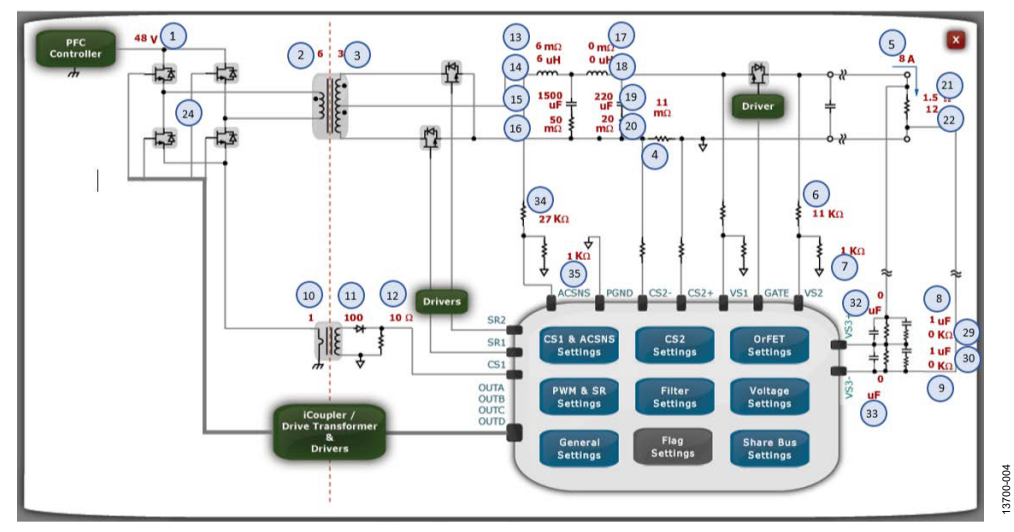

图6. 含有电路板设置的ADP1046A GUI窗口

#### 表3. 电路板设置的元件值

|    |                                      | 尾数   |      |      |
|----|--------------------------------------|------|------|------|
| 项目 | 电路板数值                                | 高位   | 低位   | 指数   |
| 1  | 输入电压 = 48 V                          | 0x60 | 0x00 | 0xF7 |
| 2  | N1 = 6                               | 0x60 | 0x00 | 0xF4 |
| 3  | N2 = 3                               | 0x60 | 0x00 | 0xF3 |
| 4  | $R(CS2) = 11 m\Omega$                | 0xB0 | 0x00 | 0xF4 |
| 5  | I(负载)= 8 A                           | 0x80 | 0x00 | 0xF4 |
| 6  | R1 = 11 kΩ                           | 0xB0 | 0x00 | 0xF4 |
| 7  | $R2 = 1 k\Omega$                     | 0x80 | 0x00 | 0xF1 |
| 8  | C3 = 1 μF                            | 0x80 | 0x00 | 0xF1 |
| 9  | C4 = 1 μF                            | 0x80 | 0x00 | 0xF1 |
| 10 | N1 (CS1) = 1                         | 0x80 | 0x00 | 0xF1 |
| 11 | N2 (CS1) = 100                       | 0x64 | 0x00 | 0xF8 |
| 12 | $R(CS1) = 10 \Omega$                 | 0xA0 | 0x00 | 0xF4 |
| 13 | $\text{ESR}(L1) = 6 \text{ m}\Omega$ | 0x60 | 0x00 | 0xF4 |
| 14 | $L1 = 6 \mu H$                       | 0x60 | 0x00 | 0xF4 |
| 15 | C1 = 1500 μF                         | 0x5D | 0xC0 | 0xFC |
| 16 | ESR (C1) = 50 m $\Omega$             | 0x64 | 0x00 | 0xF7 |

|    |                                              | 尾数   |      |      |
|----|----------------------------------------------|------|------|------|
| 项目 | 电路板数值                                        | 高位   | 低位   | 指数   |
| 17 | $\text{ESR}(\text{L2}) = 0 \text{ m}\Omega$  | 0x00 | 0x00 | 0x00 |
| 18 | $L2 = 0 \ \mu H$                             | 0x00 | 0x00 | 0x00 |
| 19 | C2 = 220 μF                                  | 0x6E | 0x00 | 0xF9 |
| 20 | $\text{ESR}(\text{C2}) = 20 \text{ m}\Omega$ | 0xA0 | 0x00 | 0xF5 |
| 21 | R(正常模式)=1.5Ω                                 | 0x60 | 0x00 | 0xF2 |
| 22 | R(轻载模式)=12Ω                                  | 0x60 | 0x00 | 0xF5 |
| 23 | R1和R2上的电容 = 0 μF                             | 0x00 | 0x00 | 0x00 |
| 24 | 拓扑=0                                         | 0x00 | 0x00 | 0x00 |
| 25 | 开关/二极管=0                                     | 0x00 | 0x00 | 0x00 |
| 26 | 高端/低端检测(CS2)=0mΩ                             | 0x00 | 0x00 | 0x00 |
| 27 | 第二个LC级 = 1(仅当安装了项目17至项目20时)                  | 0x80 | 0x00 | 0xF1 |
| 28 | CS1输入类型=0(供内部使用的默认值)                         | 0x00 | 0x00 | 0x00 |
| 29 | $R3 = 0 k\Omega$                             | 0x00 | 0x00 | 0x00 |
| 30 | $R4 = 0 k\Omega$                             | 0x00 | 0x00 | 0x00 |
| 31 | 脉冲宽度调制器(PWM)主值=0<br>(供内部使用的默认值)              | 0x00 | 0x00 | 0x00 |
| 32 | $C5 = 0 \ \mu F$                             | 0x00 | 0x00 | 0x00 |
| 33 | C6 = 0 μF                                    | 0x00 | 0x00 | 0x00 |
| 34 | $R6 = 27 k\Omega$                            | 0x6C | 0x00 | 0xF6 |
| 35 | R7 = 1 kΩ                                    | 0x80 | 0x00 | 0xF1 |

## 谐振模式拓扑

对于谐振模式拓扑而言(如图7所示),其余元件的设置应当 不同于表3中通用电路板的设置。谐振模式设置见表4。

## 表4. 谐振模式元件

| 项目 | 电路板数值                                       |
|----|---------------------------------------------|
| 1  | 输入电压 = 385 V                                |
| 2  | N1 = 6                                      |
| 3  | N2 = 3                                      |
| 4  | $R (CS2) = 2.2 m\Omega$                     |
| 5  | l(负载)= 12.5 A                               |
| 6  | $R1 = 46.4 \text{ k}\Omega$                 |
| 7  | $R2 = 1 k\Omega$                            |
| 8  | C3 = 1 µF                                   |
| 9  | $C4 = 1 \ \mu F$                            |
| 10 | N1 (CS1) = 1                                |
| 11 | N2 (CS1) = 100                              |
| 12 | $R(CS1) = 20 \Omega$                        |
| 13 | $\text{ESR}(L1) = 6 \text{ m}\Omega$        |
| 14 | $L1 = 6 \mu H$                              |
| 15 | C1 = 680 μF                                 |
| 16 | ESR (C1) = 50 m $\Omega$                    |
| 17 | $\text{ESR}(\text{L2}) = 0 \text{ m}\Omega$ |
| 18 | $L2 = 0 \mu H$                              |
| 19 | $C2 = 330 \mu\text{F}$                      |
|    |                                             |

#### 项目 电路板数值

- 20 ESR (C2) = 20 m Ω
- 21 R(正常模式), 负载 = 3.84 Ω
- 22 R(轻载模式),负载=24Ω
- 23 R1和R2上的电容=0(1=是, 0=否)
- 25 开关/二极管=0(0=开关,1=二极管)
- 26 高端/低端检测(CS2)=0(1=高端检测, 0=低端检测)
- 27 第二个LC级 = 1(1 = 是, 0 = 否)
- 28 CS1输入类型=0(1=交流,0=直流)
- $R3 = 0 \ k\Omega$
- $30 \qquad R4 = 0 \ k\Omega$
- 31 脉冲宽度调制器主值=0(0=OUTA, 1=OUTB, 2=OUTC, 3=OUTD, 4=SR1, 5=SR2, 6=OUTAUX)
  - $C5 = 0 \,\mu\text{F}$
- 32 C5 = 0 μF
   33 C6 = 0 μF
- 34 R6 = 27 kΩ
- 35 R7 = 1 kΩ
- 36 C7 = 0.009 μF
- 37 L3 = 70 μH
- 38 Lm = 400 μH
- 39 ResF = 108 kHz
- 40 R8 = 145 mΩ
- 41 R9 = 10 mΩ

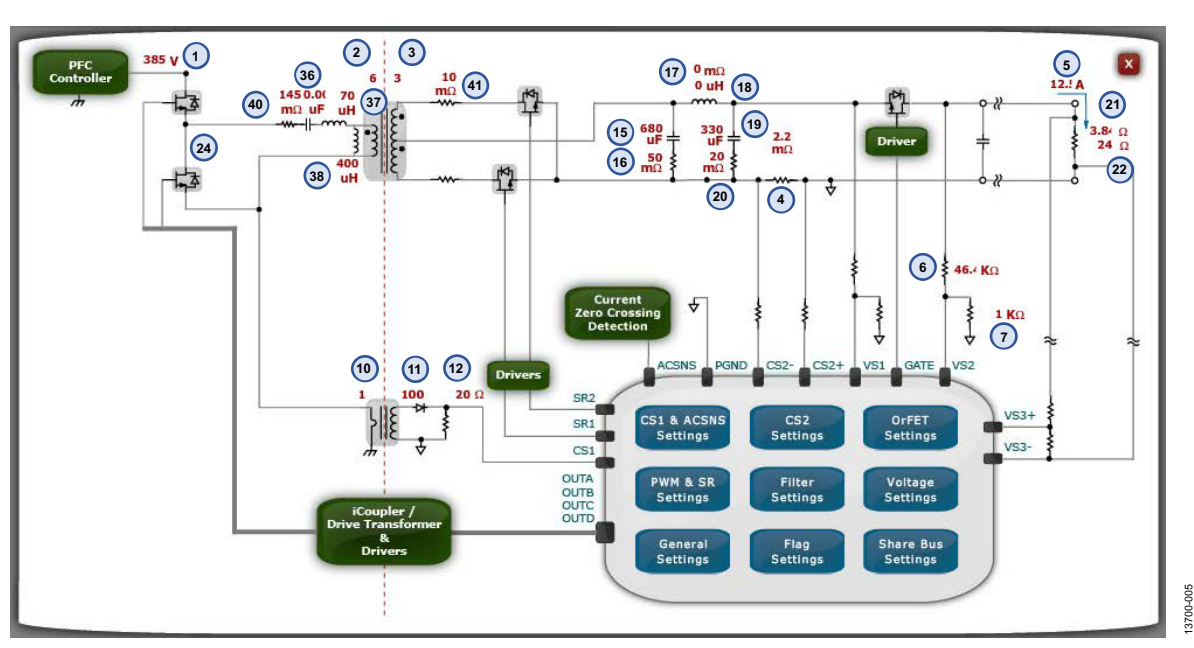

图7. 含有电路板设置的ADP1046A GUI窗口(用于谐振模式)

#### 相移、全桥拓扑

对于相移、全桥拓扑(如图8所示),其余元件的设置要求既 不同于通用电路板设置(表3),又不同于谐振模式设置(表 4)。相移、全桥设置如表5所示。

#### 表5. 相移全桥元件

| 项目 | 电路板数值                                        |
|----|----------------------------------------------|
| 1  | 输入电压 = 385 V                                 |
| 2  | N1 = 6                                       |
| 3  | N2 = 3                                       |
| 4  | $R (CS2) = 2.2 m\Omega$                      |
| 5  | I(负载)= 12.5 A                                |
| 6  | $R1 = 46.4 \text{ k}\Omega$                  |
| 7  | $R2 = 1 k\Omega$                             |
| 8  | C3 = 1 µF                                    |
| 9  | C4 = 1 μF                                    |
| 10 | N1 (CS1) = 1                                 |
| 11 | N2 (CS1) = 100                               |
| 12 | $R(CS1) = 20 \Omega$                         |
| 13 | $\text{ESR}(L1) = 6 \text{ m}\Omega$         |
| 14 | $L1 = 6 \mu H$                               |
| 15 | C1 = 680 μF                                  |
| 16 | $\text{ESR}(\text{C1}) = 50 \text{ m}\Omega$ |
| 17 | $\text{ESR}(\text{L2}) = 0 \text{ m}\Omega$  |
| 18 | $L2 = 0 \mu H$                               |
|    |                                              |

#### 项目 电路板数值

- 19 C2 = 330 μF
- 20 ESR (C2) =  $20 \text{ m}\Omega$
- 21 R(正常模式), 负载 = 3.84 Ω
- 22 R(轻载模式),负载=24Ω
- 23 R1和R2上的电容 = 0(1 = 是, 0 = 否)
- 25 开关/二极管=0(0=开关,1=二极管)
- 26 | 高端/低端检测(CS2) = 0(1 = 高端检测, 0 = 低端检测)
- 27 第二个LC级 = 1(1 = 是, 0 = 否)
- 28 CS1输入类型=0(1=交流,0=直流)
- $R3 = 0 k\Omega$
- $30 \qquad R4 = 0 \ k\Omega$
- 31 PWM主值=0(0=OUTA, 1=OUTB, 2=OUTC,
  - 3 = OUTD, 4 = SR1, 5 = SR2, 6 = OUTAUX)
- 32 C5 = 0 μF
- 33 C6 = 0 μF
  34 R6 = 27 kΩ
- $R7 = 1 k\Omega$
- 36  $C7 = 0.009 \,\mu\text{F}$
- 37 L3 = 70 μH
- . 38 Lm = 400 μH
- 39 ResF = 108 kHz
- 40 R8 = 145 m $\Omega$
- 40 R9 = 10 m $\Omega$

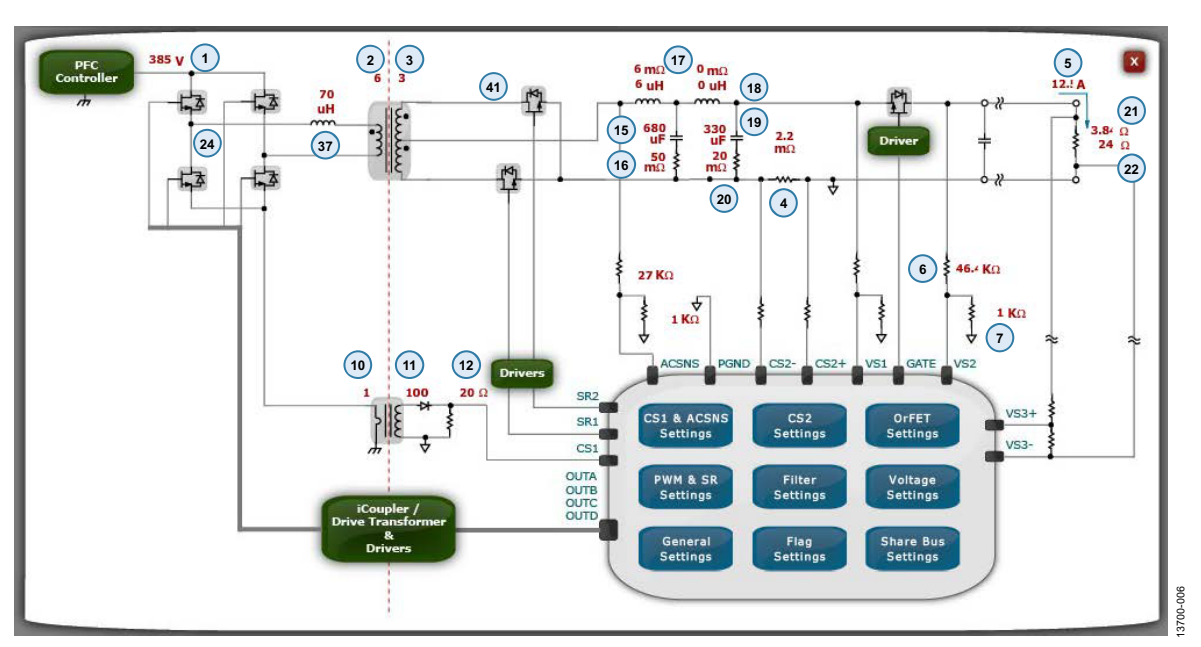

图8. 含有电路板设置的ADP1046A GUI窗口(用于相移、全桥拓扑)

ANALOG

DEVICES

©2016 Analog Devices, Inc. All rights reserved. Trademarks and registered trademarks are the property of their respective owners. AN13700sc-0-2/16(0)

www.analog.com

Rev. 0 | Page 8 of 8